<u>Català</u> <u>Castellà</u> Anglès

### Versió català

#### IMPORTANT!! PAS PREVI ADREÇAT ÚNICAMENT ALS ALUMNES QUE NO CONEGUIN LA SEVA ADREÇA DE CORREU INSTITUCIONAL UAB

Entrar al vostre expedient seguint els següents passos:

- 1) Entrar al Serveis i tràmits en línia: <u>http://sia.uab.cat</u>
- 2) Fer clic a l'apartat ALUMNES
- 3) Anar a "Consulta de l'expedient acadèmic i de qualificacions"

| UAB<br>versitat Audonoma de Barcelona                                                                                                    | ràmits en línia                                         | Alumnes PDI                                                                                | PAS |
|----------------------------------------------------------------------------------------------------|---------------------------------------------------------|--------------------------------------------------------------------------------------------|-----|
| Preinscripció                                                                                                    | Matrícula i expedient                                   | Mobilitat i intercanvi                                                                     |     |
| 🜒 Preinscripció a Màsters Oficials amb NIU 📼 👥                                                                                                    | Simulador de preus de matricula                         | Sol·licitud i consulta d'intercanvi OUT (Estudiants                                        |     |
| 🜒 Preinscripció a Màsters Oficials sense NIU 🔤 🔍                                                                                                    | Verificació de l'horari d'automatricula                 | - Sortints)                                                                                |     |
| Prepagament de la matricula de màsters oficials a en entre en entre entre e | Automatricula d'estudiants de nou accés                 | <ul> <li>Registre i sor-licitud d'intercanvi IN (Estudiants Entrants)</li> </ul>           |     |
| Preinscripció a doctorat amb NIU 📼                                                                                                    | Automatricula des de dins del campus (aules reservades) | <ul> <li>Consulta la teva sol·licitud d'intercanvi IN (Estudiants<br/>Entrants)</li> </ul> |     |
| 🔵 Registra'm per a doctorat sense NIU 📼 👥                                                                                                    | Automatricula des de fora del campus                    | Servei de llengües                                                                         |     |
| 🔮 Pagaments per TPV 🥅 👥                                                                                                    | Automatrícula d'estudiants de doctorat                  | Context Decis de sixell d'ideaux                                                           |     |
| Enquestes                                                                                                    | Consulta i reimpressió de matricula                     | <ul> <li>Simtest, Prova de niveli didioma</li> </ul>                                       |     |
|                                                                                                    | Automodificació de matrícula                            | Serveis                                                                                    |     |
| <ul> <li>Enquestes d'avaluació de l'actuació docent del<br/>professorat</li> </ul>                                                                                                    | Pla de recerca i activitats de doctorands               | Campus Virtual de la UAB                                                                   |     |
| Enquestes d'assignatures/mòduls                                                                                                    | Inscripció al treball de Fi d'Estudis/Pràctiques        | Trasparència del Pla docent                                                                |     |
| Enquestes de matricula                                                                                                    | Consulta de l'expedient acadèmic i de qualificacions    | Consulta d'horaris                                                                         |     |
| Certificats i títols                                                                                                    | Formació Continuada                                     | Gestió de paraules de pas                                                                  |     |
|                                                                                                    | ronnadio continuada                                     |                                                                                            |     |

- 4) Introduir NIU i Contrasenya
- 5) Un cop entreu al vostre expedient heu d'anar a la pestanya LES MEVES DADES, i podreu visualitzar quina adreça teniu:

| Let              | s meves dades 🔽<br>ersonals | El meu expedient 🔽 | Els meus tràmits 😾      | Normativa 🔽 |
|------------------|-----------------------------|--------------------|-------------------------|-------------|
| Les meves        | dades > Personals           |                    |                         |             |
| N.I.P<br>Nom     |                             |                    | N.I.A<br>Primer cogr    |             |
| Correu electròni | ic i                        | @e-campus.uab.cat  | N.U.S.S<br>Correu elect |             |

#### PER A TOTS ELS ALUMNES

#### CONFIGURAR el correu E-CAMPUS a un dispositiu mòbil

 Configurar un nou compte de correu Google al vostre dispositiu ANDROID o APPLE, i escriure l'adreça del E-CAMPUS. Un cop l'heu introduïda, us reportarà a una pàgina de Servei d'Autenticació Centralitzat, on heu d'introduir el NIU i contrasenya. D'aquesta manera quedarà configurat el correu i podreu estar al dia dels comunicats.

| Serve                                   | i d'Autentificació Centralitzat (SAC)                                                                                                    |
|-----------------------------------------|----------------------------------------------------------------------------------------------------|
| 0                                       | Per accedir a aquest servei introduïu el vostre<br>codi d'usuari (NIU) i la paraula de pas a les<br>caselles corresponents.                                                                                                    |
| <u>بر</u>                               | iuari:                                                                                                    |
|                                         |                                                                                                    |
| 0                                       | ontrasenya:                                                                                                    |
| C                                       |                                                                                                    |
| Si heu obii<br>Us recorde<br>d'acord an | INICIA SESSIÓ NETEJA<br>dat la vostra paraula de pas, o bé voleu canviar-la, feu clic <u>aquí</u><br>m la conveniência de canviar periòdicament la vostra paraula de pas,<br>b la política de seguretat informàtica establerta a la UAB. |
|                                         | ónoma de Barcelona                                                                                                    |

- 2) **REDIRIGIR automàticament els missatges de Gmail (e-campus) a un altre compte,** seguint les indicacions següents:
- 1. Obriu el vostre correu e-campus.
- 2. A la part superior dreta, feu clic a Configuració 🍄.
- 3. Feu clic a Configuració.
- 4. Feu clic a la pestanya Reenviament i POP/IMAP.
- 5. A la secció "Reenviament", feu clic a Afegeix una adreça de reenviament.
- 6. Introduïu a quina adreça electrònica voleu reenviar els missatges.
- 7. Feu clic a **Següent** Continua D'acord.
- 8. S'enviarà un missatge de verificació a aquesta adreça. Feu clic a l'enllaç de verificació que s'hi inclourà.
- 9. Torneu a la pàgina de configuració del compte de Gmail des del qual voleu reenviar missatges i actualitzeu el navegador.
- 10. Seleccioneu Reenvia una còpia del correu entrant a.
- 11. Trieu què voleu que es faci amb la còpia de Gmail dels correus electrònics. Us recomanem que trieu "conserva la còpia de Gmail a la Safata d'entrada".
- 12. Feu clic a **Desa els canvis**, a la part inferior de la pàgina.

Per més informació sobre el reenviament feu clic aquí.

Per resoldre possibles dubtes sobre la configuració del correu e-campus heu d'adreçar-vos per correu electrònic al Centre d'Assistència i Suport (CAS) a <u>cas@uab.cat</u>.

### Versió castellà

#### IMPORTANTE !! PASO PREVIO DIRIGIDO ÚNICAMENTE LOS ALUMNOS QUE NO CONOZCAN SU DIRECCIÓN DE CORREO INSTITUCIONAL UAB

Entrar en vuestro expediente siguiendo los pasos:

- 1) Entrar a "Servicios y trámites en línea": http://sia.uab.cat
- 2) Hacer clic en el apartado ALUMNOS
- 3) Ir a "Consulta del expediente académico y de cualificaciones"

| UAB<br>Serveis i t                                                                                                    | ràmits en línia                                         |                                                                                       | PAS |
|----------------------------------------------------------------------------------------------------|---------------------------------------------------------|---------------------------------------------------------------------------------------|-----|
| Preizentineié                                                                                                    | Matricula i sunadiant                                   | Mahillant Linterneni                                                                  |     |
| Preinscripcio                                                                                                    | Matricula i expedient                                   | Mobilitat i Intercanvi                                                                |     |
| Preinscripció a Màsters Oficials amb NIU                                                                                                    | Simulador de preus de matricula                         | <ul> <li>Sol·licitud i consulta d'intercanvi OUT (Estudiants<br/>Sortints)</li> </ul> |     |
| Preinscripció a Màsters Oficials sense NIU                                                                                                    | Verificació de l'horari d'automatrícula                 | <ul> <li>Registre i sol·licitud d'intercanvi IN (Estudiants Entrants)</li> </ul>      |     |
| Prepagament de la matrícula de màsters oficials                                                                                                    | Automatrícula d'estudiants de nou accés                 | <ul> <li>Consulta la teva sol·licitud d'intercanvi IN (Estudiants)</li> </ul>         |     |
| Preinscripció a doctorat amb NIU E Sectorat amb NIU E Sectorat amb | Automatricula des de dins del campus (aules reservades) | Entrants)                                                                             |     |
| 🔴 Registra'm per a doctorat sense NIU 📼 👥                                                                                                    | Automatricula des de fora del campus                    | Servei de llengües                                                                    |     |
| 🜒 Pagaments per TPV 🔤 👥                                                                                                    | Automatrícula d'estudiants de doctorat                  |                                                                                       |     |
| Enquestes                                                                                                    | Consulta i reimpressió de matricula                     | Simtest, Prova de niveli didioma                                                      |     |
|                                                                                                    | Automodificació de matrícula                            | Serveis                                                                               |     |
| <ul> <li>Enquestes d'avaluació de l'actuació docent del<br/>professorat</li> </ul>                                                                                                    | Pla de recerca i activitats de doctorands               | Campus Virtual de la UAB                                                              |     |
| Enquestes d'assignatures/mòduls                                                                                                    | Inscripció al treball de Fi d'Estudis/Pràctiques        | Trasparència del Pla docent                                                           |     |
| Enquestes de matrícula                                                                                                    | Consulta de l'expedient académic i de qualificaciona    | Consulta d'horaris                                                                    |     |
| Certificats i títols                                                                                                    | Formació Continuada                                     | Gestió de paraules de pas                                                             |     |
|                                                                                                    | i viniduo vontinuduu                                    |                                                                                       |     |

- 4) Introducir NIU y Contraseña
- 5) Una vez entrado al expediente tenéis que ir a la pestaña MIS DATOS, y podréis visualizar qué dirección tenéis:

| Les meve          | es dades 🔽 | El meu expedient 🔽 | Els meus tràmits 🔽 | Normativa 🔽             |
|-------------------|------------|--------------------|--------------------|-------------------------|
| Persona           |            |                    |                    |                         |
| Les meves d       | ades > Per | sonals             |                    |                         |
| N.I.P<br>Nom      |            |                    |                    | N.I.A<br>Primer cogr    |
| Correu electrònic | _          | @e-campus          | a.uab.cat          | N.U.S.S<br>Correu elect |

#### PARA TODOS LOS ALUMNOS

#### 1) CONFIGURAR el correo E-CAMPUS en un dispositivo móvil

Configurar una cuenta de correo Google en vuestro dispositivo ANDROID o APPLE, y escribir la dirección del E-CAMPUS. Una vez la has introducido, te reportará a una página de Servicio de Autenticación Centralizado, donde se debe introducir el NIU y contraseña. De esta manera quedará configurado el correo y podréis estar al día de los comunicados.

| Ser                         | vei d'Autentificació Centralitzat (SAC)                                                                                                    |
|-----------------------------|----------------------------------------------------------------------------------------------------|
| 6                           | Per accedir a aquest servei introduiu el vostre<br>codi d'usuari (NIU) i la paraula de pas a les<br>caselles corresponents.                                                                                                  |
|                             | Usuari:                                                                                                    |
|                             | Contrasenya:                                                                                                    |
|                             | INICIA SESSIÓ NETEJA                                                                                                    |
| Si heu<br>Us rec<br>d'acord | oblidat la vostra paraula de pas, o bé voieu canviar-la, feu clic <u>aqué</u><br>ordem la conveniência de canviar periòdicament la vostra paraula de pas,<br>I amb la política de seguretat informàtica establerta a la UAB. |
| Universita<br>Oficina Au    | tònoma Interactiva Docent                                                                                                    |

**2)REDIRIGIR automáticamente los mensajes de Gmail (e-campus) a otra cuenta,** siguiendo las indicaciones siguientes:

- 1. Abrir el correo e-campus.
- 2. Arriba a la derecha, haz clic en la rueda dentada 🍄.
- 3. Haz clic en Configuración.
- 4. Haz clic en la pestaña Reenvío y correo POP/IMAP.
- 5. En la sección "Reenvío", haz clic en Añadir una dirección de reenvío.
- 6. Escribe la dirección de correo electrónico a la que quieras reenviar los mensajes.
- 7. Haz clic en Siguiente Continuar Aceptar.
- 8. Se enviará un mensaje de verificación a esa dirección. Haz clic en el enlace de verificación del mensaje.
- 9. Vuelve a la página de configuración de la cuenta de Gmail de la que quieres reenviar los mensajes y actualiza el navegador.
- 10. Selecciona Reenviar una copia del correo entrante a.
- 11. Elige qué quieres hacer con la copia de Gmail de tus mensajes. Recomendamos la opción de conservar la copia de Gmail en Recibidos.
- 12. Haz clic en el botón Guardar cambios del final de la página.

Para más información sobre el reenvío hacer clic aquí.

Para resolver posibles dudas sobre la configuración del correo e-campus tenéis que poneros en contacto por correo electrónico con el Centre d'Assistència i Suport (CAS) a <u>cas@uab.cat</u>.

### **English version**

### PLEASE NOTICE THAT THE PREVIOUS STEP IS ADDRESSED ONLY TO STUDENTS THAT DO NOT KNOW THEIR INSTITUTIONAL MAIL ADDRESS

To be able to configure the account, you must first enter in your academic record and know your e-mail by following the steps:

- 1) Enter to "Online services and formalities": http://sia.uab.cat
- 2) Click on the Students section
- 3) Go to "Access your academic record"

| CIAB<br>Ervitat Autònoma de Barcelona Serveis i t                                  | ràmits en línia                                         | Alumnes PDI                                                                                |  |
|------------------------------------------------------------------------------------|---------------------------------------------------------|--------------------------------------------------------------------------------------------|--|
|                                                                                    |                                                         |                                                                                            |  |
| Preinscripció                                                                      | Matrícula i expedient                                   | Mobilitat i intercanvi                                                                     |  |
| 🜒 Preinscripció a Màsters Oficials amb NiU 📼 👥                                     | Simulador de preus de matricula                         | Sol·licitud i consulta d'intercanvi OUT (Estudiants                                        |  |
| Preinscripció a Màsters Oficials sense NIU 🔤 🥯                                     | Verificació de l'horari d'automatrícula                 | Sortints)                                                                                  |  |
| 🜒 Prepagament de la matrícula de màsters oficials 📼 👥                              | Automatricula d'estudiants de nou accés                 | <ul> <li>Registre i sol·licitud d'intercanvi IN (Estudiants Entrants)</li> </ul>           |  |
| Preinscripció a doctorat amb NIU 📼 🐏                                               | Automatricula des de dins del campus (aules reservades) | <ul> <li>Consulta la teva sol·licitud d'intercanvi IN (Estudiants<br/>Entrants)</li> </ul> |  |
| 🔴 Registra'm per a doctorat sense NIU 📼 👥                                          | Automatricula des de fora del campus                    | Servei de llengües                                                                         |  |
| Pagaments per TPV 5 9 9                                                            | Automatrícula d'estudiants de doctorat                  | Contact: Draw de sinell d'idame                                                            |  |
| Enquestes                                                                          | Consulta i reimpressió de matrícula                     | Simest, Prova de niveli o domna                                                            |  |
| Personation d'auxiliarité de l'actuacité dessent del                               | Automodificació de matrícula                            | Serveis                                                                                    |  |
| <ul> <li>Enquestes o avaluació de l'actuació docent del<br/>professorat</li> </ul> | Pla de recerca i activitats de doctorands               | Campus Virtual de la UAB                                                                   |  |
| Enquestes d'assignatures/mòduls                                                    | Inscripció al treball de Fi d'Estudis/Pràctiques        | Trasparència del Pla docent                                                                |  |
| Enquestes de matricula                                                             | Consulta de l'expedient académic i de qualificacions    | Consulta d'horaris                                                                         |  |
| Contificante infrate                                                               | E                                                       | Gestió de paraules de pas                                                                  |  |

#### 4) Enter NIU and Password

5) You have to go to the tab "les meves dades", and there you will be able to check your email address

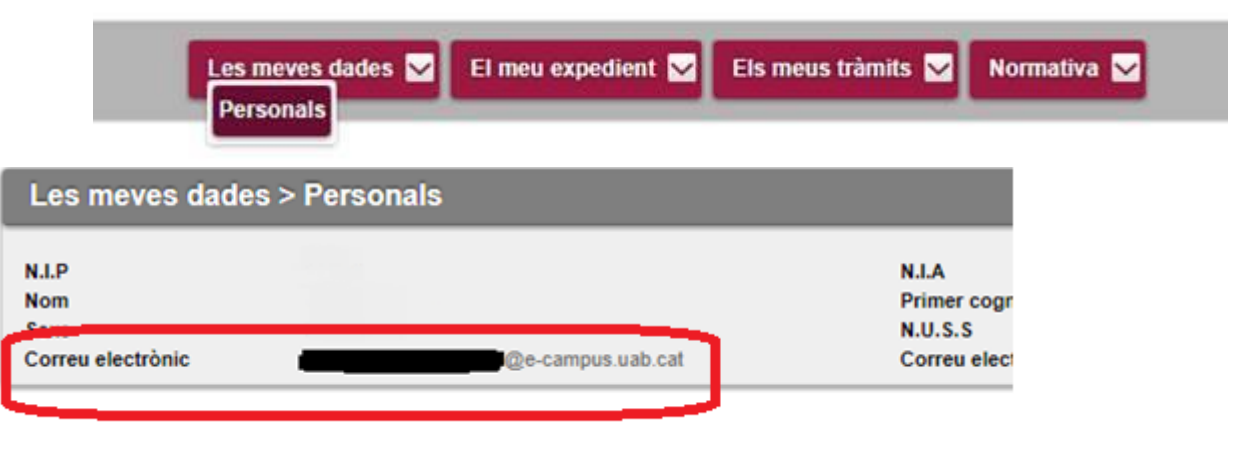

#### FOR ALL STUDENTS

#### 1) CONFIGURE E-CAMPUS mail to a mobile device

When you know the email address, you just have to go to set up a Google email account on your ANDROID or APPLE device, and write the address of the E-CAMPUS. Once you have entered it, it will report you to a page of Centralized Authentication Service, where you must enter the NIU and password. This way the email will be configured and you can be up to date with the announcements.

| Contrasenya:                                                                                                    |                            | Per accedir a aquest servei introduïu el vostre<br>codi d'usuari (NIU) i la paraula de pas a les<br>caselles corresponents.                                                                         |
|----------------------------------------------------------------------------------------------------|----------------------------|----------------------------------------------------------------------------------------------------|
| Contrasenya:                                                                                                    | Usuar                      | e                                                                                                    |
| INICIA SESSIÓ NETEJA                                                                                                    | Contra                     | ssenya:                                                                                                    |
|                                                                                                    |                            | INICIA SESSIÓ NETEJA                                                                                                    |
| il heu oblidat la vostra paraula de pas, o bé voleu canviar-la, feu cilc <u>aquí</u><br>Js recordem la conveniència de canviar periòdicament la vostra paraula de j<br>Facord amb la política de seguretat informàtica establerta a la UAB. | ru obildat l<br>ecordem la | a vostra paraula de pas, o bé voleu canviar-la, feu clic <u>aquí</u><br>a conveniencia de canviar periódicament la vostra paraula de pas,<br>política de securetar informática estableira a la ILAR |

- 2) Automatically forward Gmail messages (e-campus) to another account, following the instructions below:
- 1. Open e-campus e-mail.
- 2. In the top right, click Settings 🌄.
- 3. Click Settings.
- 4. Click the Forwarding and POP/IMAP tab.
- 5. In the "Forwarding" section, click Add a forwarding address.
- 6. Enter the email address you want to forward messages to.
- 7. Click Next > Proceed > OK.
- 8. A verification message will be sent to that address. Click the verification link in that message.
- 9. Go back to the settings page for the Gmail account you want to forward messages from, and refresh your browser.
- 10. Select Forward a copy of incoming mail to.
- 11. Choose what you want to happen with the Gmail copy of your emails. We recommend Keep Gmail's copy in the Inbox.
- 12. At the bottom of the page, click Save Changes.

For more information about the email forwarding <u>click here</u>.

To solve possible doubts about the configuration of the e-campus email you have to contact with the Center d'Assistència i Suport (CAS) at <u>cas@uab.cat</u>.